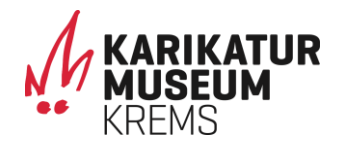

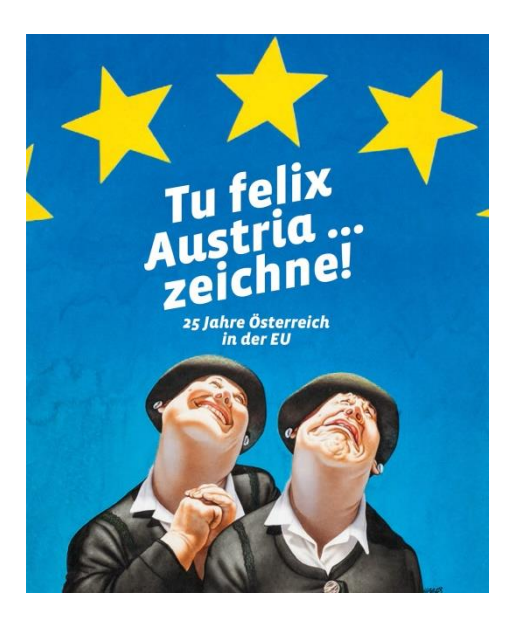

## **PODCAST | GUIDE** zur Ausstellung 25 Jahre Österreich in der EU **TU FELIX AUSTRIA...ZEICHNE!**

kostenfrei – für iOS und Android

Mehr erfahren zu Museum, Ausstellung und ausgewählten Karikaturen im Podcast des Karikaturmuseum Krems auf der kostenfreien Online-Audio-Plattform SoundCloud – direkt am eigenen Smartphone!

Hören Sie Kapitel zu 25 Jahre Österreich in der EU, zum historischen Hintergrund und dem EU-Beitritt 1995, den Ängsten und Hoffnungen davor, zu Skandalen und Ereignissen der österreichischen Mitgliedschaft sowie Herausforderungen der Zukunft.

Viel Spaß beim Anhören direkt im Museum oder zuhause als Podcast!

Einfach auf soundcloud.com nach "Karikaturmuseum" suchen und Playlist "TU FELIX AUSTRIA ...ZEICHNE!" auswählen oder direkt entdecken auf: karikaturmuseum.at/podcast

SoundCloud direkt online im Browser oder als App für iOS und Android Kopfhörer gibt's im Museumsshop für nur €1,90!

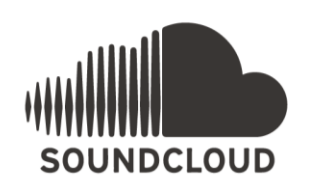

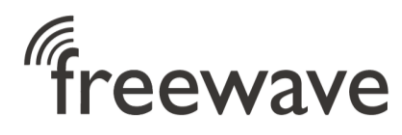

Kostenloses W-LAN

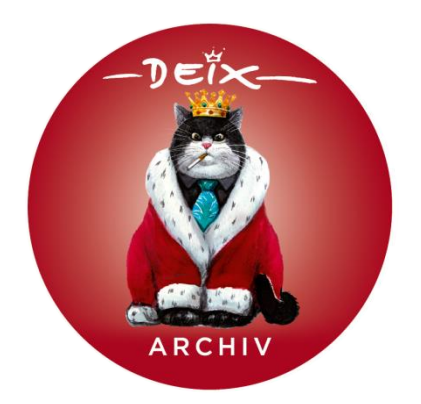

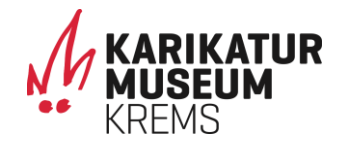

## DIGITALES DEIX-ARCHIV A ECHTA DEIX!

## zum Künstler Manfred Deix

kostenfrei – für iOS und Android

Mit deix'schem Schmäh ermöglicht das digitale Archiv eine Auseinandersetzung mit dem Ausnahmekünstler und seinem Werk in mehreren Kapiteln zum jungen, strammen, politischen, erotischen, prominenten und gläubigen Deix.

Erfahren Sie mehr zu ausgewählten Deix-Cartoons an einer Hörstation im Museum oder hören Sie auch vor oder nach dem Museumsbesuch ins Archiv hinein. Dazu einfach auf dem eigenen Smartphone nach Download der kostenfreien Hearonymus-App nach "Deix" suchen. Viel Spaß!

Zum digitalen Deix-Archiv am eigenen Smartphone...

- 1. Im Museum mit W-LAN "freewave" verbinden. Nutzungsbestimmungen zustimmen. Öffnen diese nicht automatisch, finden Sie sie im Webbrowser.
- 2. iTunes AppStore für iOS oder Google Play Store für Android am Smartphone öffnen und die App "HEARONYMUS" installieren oder untenstehenden QR-Code scannen.
- 3. Nach abgeschlossenem Download können Sie auf die allgemeine "HEARONYMUS"-App zugreifen
- 4. Suchen Sie nach unserem digitalen Angebot z.B. mit "Krems", "Deix" und auswählen.
- 5. Unser digitales Deix-Archiv wird in die App unter "Meine Guides" geladen. Jetzt nur mehr ein Klick darauf und es geht los…
- 6. Die einzelnen Kapitel können hintereinander oder nach Nummerneingabe angehört werden. Wählen Sie hierzu die Kapitel oder im Menü "Nummern" diese direkt aus.

Systemvoraussetzungen: mindestens iOS 9 oder Android 4.4 Kopfhörer gibt's im Museumsshop für nur €1,90!

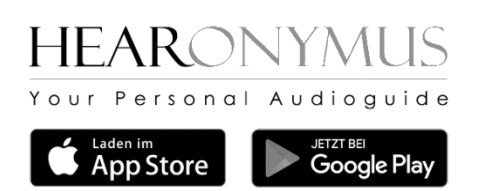

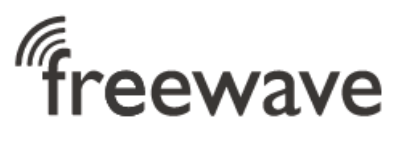

Kostenloses W-LAN